## GUIA RAPIDA PARA ACCEDER AL "PMB"

1. Ingresar al link de la pagina Universidad Estatal del Sur de Manabi <u>www.unesum.edu.ec</u>

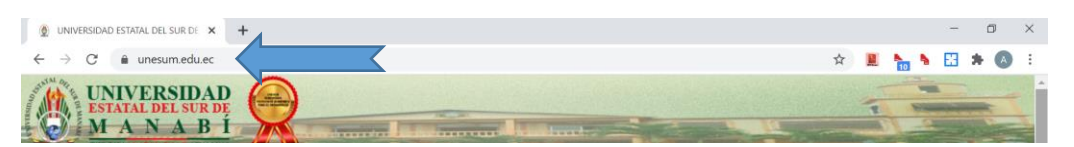

2. Dar clip en el eslogan de la Biblioteca Virtual.

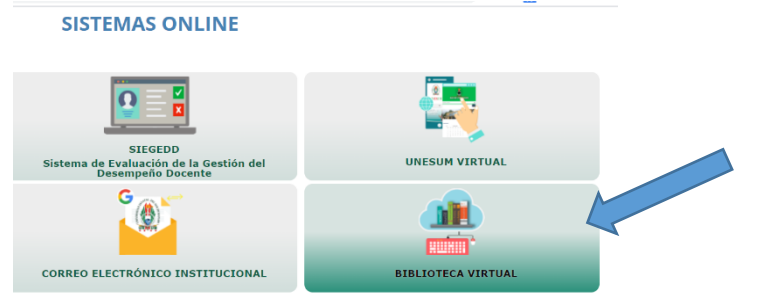

3. Seleccionar con doble clic en PMB

| () UNIVER                | RSIDAD ESTATAL DEL SUR DE | BIBLIOTECA VIRTUAL – UNIVERSIDAL × +        |                  |                      |     |            | -      | ٥   | $\times$ |  |
|--------------------------|---------------------------|---------------------------------------------|------------------|----------------------|-----|------------|--------|-----|----------|--|
| $\leftarrow \rightarrow$ | C 🌲 unesum.edu.ec/b       | ibliotecavirtual/                           |                  |                      | ☆ 🛄 | <b>N</b> N | 88     | * 🗛 | ) :      |  |
| BIBLIOTECA VIRTUAL       |                           |                                             |                  |                      |     |            |        |     |          |  |
| Inicio                   | Quienes Somos             | Listados de Bases de Datos/Libros Digitales | Libros Virtuales | Bases de datos CEDIA | PMB | Cont       | tactos |     |          |  |
|                          |                           | ANEXO 2                                     |                  |                      | 1   |            |        |     |          |  |

4. Una vez dentro del PMB, dar clip en OPAC

| 🕘 UNIVERSIDAD ESTATAL DEL SUR DE 🗙 🔛 PMB                                     | × +                                     | - 0 × |  |  |  |  |
|------------------------------------------------------------------------------|-----------------------------------------|-------|--|--|--|--|
| $\leftrightarrow$ $\rightarrow$ C (A No es seguro   biblioteca.unesum.edu.ec | 🖈 🚊 🎙 🚼 🗯 🔕 🗄                           |       |  |  |  |  |
| GESTIÓN OPAC                                                                 | Base de datos : pmb / 11114 registro(s) |       |  |  |  |  |
| Abrir el catálogo público en una ventana                                     | nueva                                   |       |  |  |  |  |

5. Al ingresar al OPAC podrá encontrar los libros que están ordenados por carrera como se ve en la imagen, una vez que ingresen en una de las carreras donde quieran realizar la búsqueda, aparecerán los libros y la ficha donde se indica la sección y el código interno con el cual se puede requerir en físico dentro de la biblioteca ubicada en los predios dela Universidad

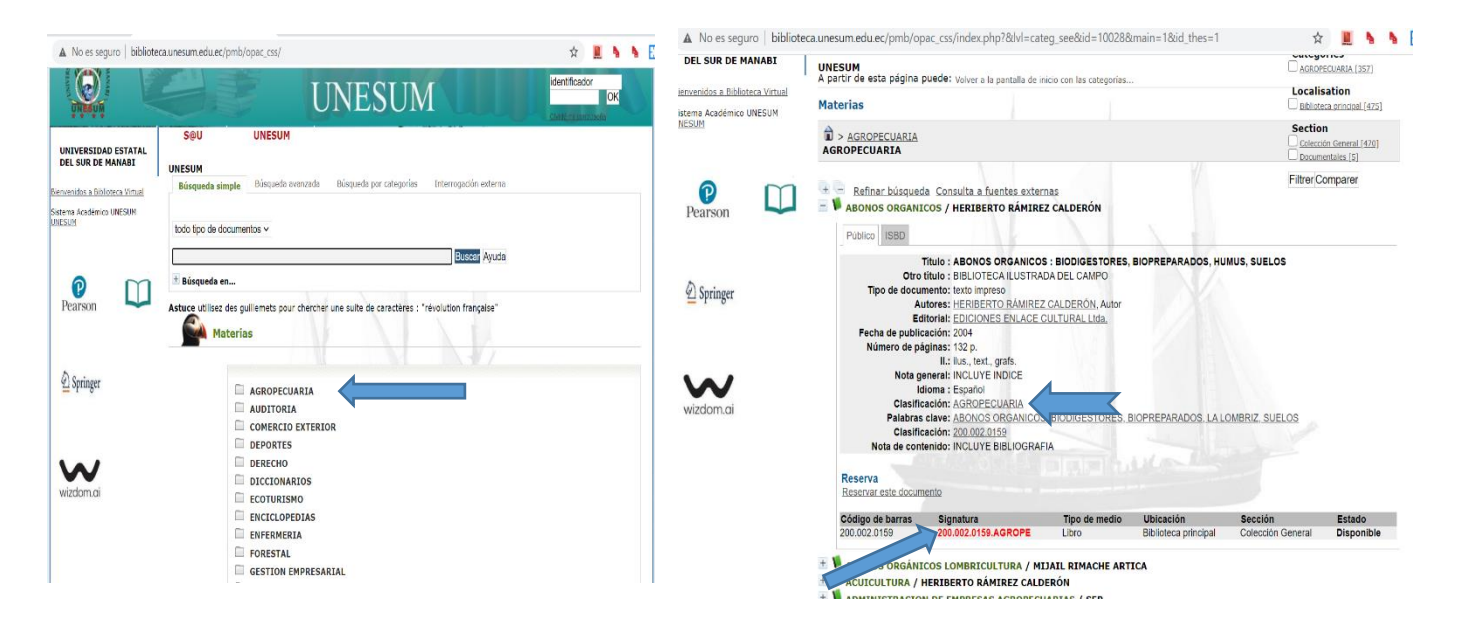